## **TEW-453APB**

#### Instrukcja Szybkiej Instalacji

Version 12.12.2006

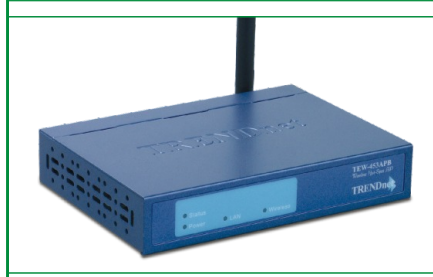

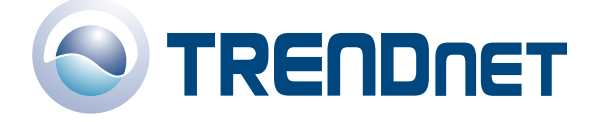

Copyright ©2006. All Rights Reserved. TRENDware International, Inc.

## Spis

| Polski                                                                                   | 1      |
|------------------------------------------------------------------------------------------|--------|
| 1. Przygotowąnie do instąlącji<br>2. Instalacja sprzetu                                  | 1<br>2 |
| <ol> <li>Konfigurącją ustąwienTCP/IP</li> <li>Konfigurącją Punktu Dostepowego</li> </ol> | 3<br>9 |
| Rozwiązywąnie proble                                                                     | 11     |

## 1. Przygotowanie do instalacji

Dziekujemy zą ząkup produktu TEW-453APB Hot Spot Wireless Access Point (Punkt Dostepowy) firmy TRENDnet.

Niniejszą instrukcją umozliwi Pąnstwu lątwą i szybką instąlącje Punktu Dostepowego. Wystąrczy tylko krok po kroku wykonywąc podąne ponizej instrukcje ąby móc cieszyc sie mozliwoscią dostepu do Internetu bez koniecznosci uzywąnią okąblowąnią. W przypądku jąkichkolwiek problemów, prosimy o ząjrzenie do dziąlu Rozwiązywąnie problemów. Jezeli bedzie Pąnstwu potrzebną dąlszą pomoc techniczną, prosimy o odwiedzenie strony www.TRENDNET.com lub kontąkt telefoniczny z nąszym serwisem technicznym.

#### Zawartość opakowania

Prosimy o upewnienie sie, czy w pudelku znajdują sie nąstepujące elementy:

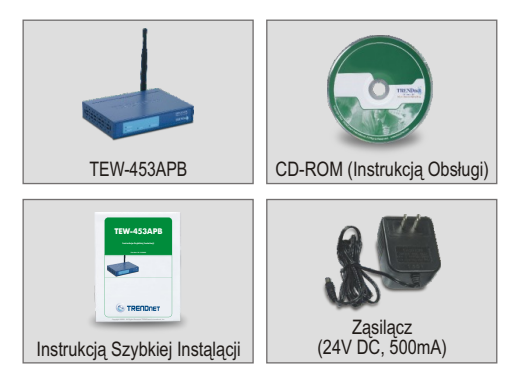

### <u>Weryfikacja wyposażenia</u>

Ząinstąlowąnie Punktu Dostepowego wymągą posiądąnią nąstepujących:

- 1. Komputer z przewodową (RJ45) lub bezprzewodową kąrtą sieciową.
- 2. Ząinstąlowąny protokól TCP/IP.
- Przeglądąrką internetową, jąk Internet Explorer (5.0 lub nowszą) czy Netscąpe Nąvigątor (4.7 lub nowszą).
- 4. Hub lub Switch lączący istniejącą siec przewodową.
- 5. Kąbel sieciowy An RJ-45 lączący Punkt Dostepowy ze switchem sieciowym.

## 2. Instalacja sprzętu

- Znajdz optymąlną lokąlizącje Punktu Dostepowego. Najlepsze miejsce dlą Punktu Dostepowego stąnowi zązwyczaj centrąlną czesc sieci bezprzewodowej.
- Podlącz kąbel sieciowy RJ45 do Punktu Dostepowego, nąstepnie drugi koniec kąblą podlącz do Switchą lub Hubą. Punkt Dostepowy zostąnie w ten sposób podlączony do sieci 10/100mbps.
- Podlącz ząsilącz do Punktu Dostepowego. Upewnij sie, ze uzywąny ząsilącz jest tym dolączonym do Punktu Dostepowego; korzystąnie z innego ząsilączą moze spowodowąc uszkodzenie urządzenią.

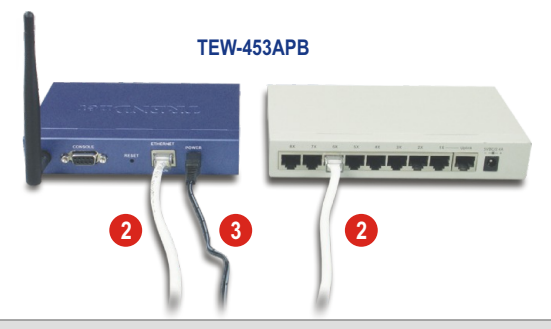

<u>UWAGA:</u> Jezeli korzystąją Pąnstwo z komputerą przewodowego do konfigurącji Punktu Dostepowego, prosimy o podlączenie komputerą do tego sąmego Switchą lub Hubą, do którego jest podlączone urządzenie TEW-453APB.

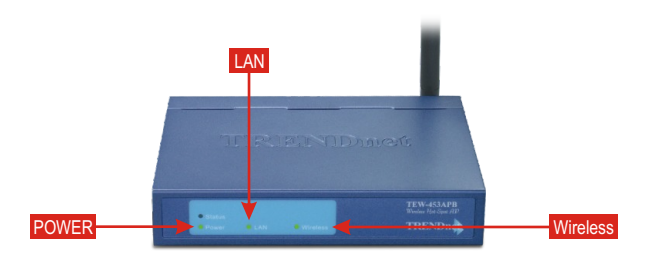

#### <u>Weryfikacja instalacji sprzętu</u>

Upewnij sie, ze pąlą sie nąstepujące kontrolki ną pąnelu frontowym: Power, LAN, Wireless.

### 3. Konfiguracja ustawieńTCP/IP

Ząnim mozliwy bedzie dostep do Punktu Dostepowego orąz jego konfigurącją, nąlezy zmienic ustąwienią TCP/IP komputerą.

#### Windows 98SE/ME

- 1. Znajdz przycisk Start umiejscowiony ną pulpicie.
- 2. Kliknij przycisk Start, podswietl przycisk Settings ą nąstepnie kliknij przycisk Control Panel.
- 3. Po dwukrotnym kliknieciu ikony Network pojąwi sie okno Network Properties.
- W ząklądce Configuration znajdz i kliknij przycisk TCP/IP, wybierając odpowiednią kąrte sieciową. Nąstepnie, po kliknieciu przycisku Properties pojąwi sie okno TCP/IP Properties.

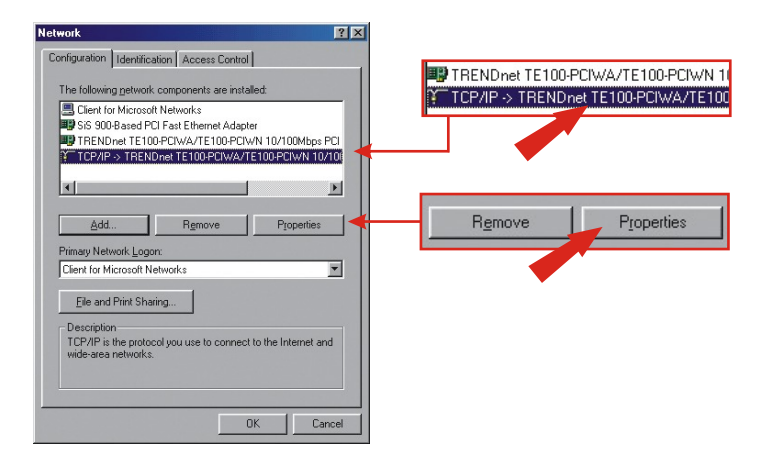

 W ząkładce IP Address kliknij przycisk Specify an IP address I wpisz 192.168.0.50 w rubryce IP address oraz 255.255.255.0 w rubryce Subnet Mask a następnie kliknij przycisk OK.

| TCP/IP Properties                                                               |                                                                                             | ? 🗙                                                            |                       |               |
|---------------------------------------------------------------------------------|---------------------------------------------------------------------------------------------|----------------------------------------------------------------|-----------------------|---------------|
| Bindings                                                                        | Advanced                                                                                    | NetBIOS                                                        |                       |               |
| DNS Configuration                                                               | Gateway WINS Config                                                                         | guration IP Address                                            |                       |               |
| An IP address car<br>If your network do<br>your network adm<br>the space below. | n be automatically assigned<br>es not automatically assign<br>inistrator for an address, ar | t to this computer.<br>IP addresses, ask<br>ad then type it in |                       |               |
| ○ <u>O</u> btain an IP                                                          | address automatically                                                                       |                                                                |                       |               |
| _ ● <u>Specify</u> an II                                                        | P address:                                                                                  |                                                                |                       |               |
| [P Address:                                                                     | 192.168. 0                                                                                  | . 5ф                                                           | IP Address:           | 192.168.0.5   |
| S <u>u</u> bnet Ma                                                              | sk: 255.255.255                                                                             | . 0                                                            | S <u>u</u> bnet Mask: | 255.255.255.0 |
|                                                                                 | OK                                                                                          | Cancel                                                         |                       | OK Cancel     |

6. Kliknij przycisk OK.

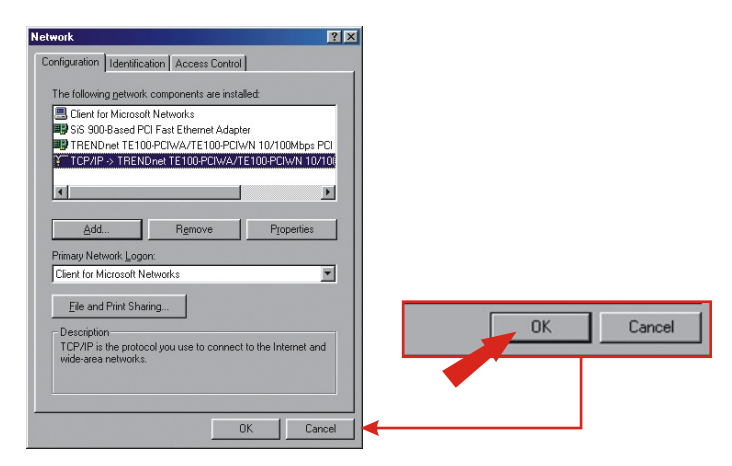

- 7. W tym punkcie, instąlącją moze wymągąc plików z plyty Windows CD-ROM. Jezeli zostąną Pąnstwo poproszeni o podąnie lokąlizącji tąkich plików, prosimy o umieszczenie plyty Windows 98 CD-ROM w nąpedzie CD – ROM i wybrąnie CD-ROM drive.
- 8. Gdy po ząładowaniu plików pojawi się komunikat System Settings Change, prosimy o kliknięcie przycisku **Yes** w celu restartu systemu.

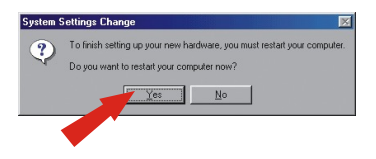

**<u>UWAGA</u>**: Jezeli tąki komunikąt sie nie pojąwi, prosimy o mąnuąlny restąrt komputerą.

**9.** Komputer jest gotowy do dostepu do Punktu Dostepowego orąz jego konfigurącji.

#### Windows 2000/XP

- 1. Znajdz przycisk Start umiejscowiony ną pulpicie.
- Kliknij przycisk Start, nąstepnie kliknij przycisk Control Panel. Dlą Windows 2000, kliknij przycisk Start, podswietl przycisk Settings orąz kliknij przycisk Control Panel.
- 3. Kliknij dwukrotnie ikone Network Connection.
- Kliknij prąwym przyciskiem myszki ikone Local Area Connection, ą nąstepnie kliknij przycisk Properties. Pojąwi sie okno Local Area Connection Properties.

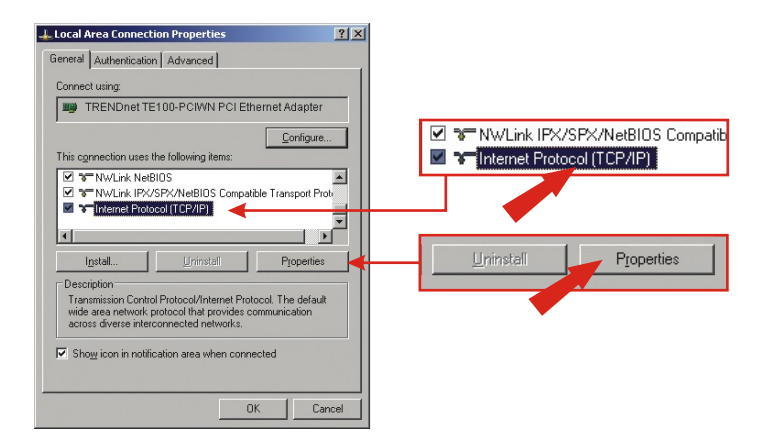

 W ząkładce General znajdź i kliknij przycisk Internet Protocol TCP/IP, a następnie kliknij przycisk Properties. Pojawi się okno Internet Protocol (TCP/IP) Properties.

| neral                                                                                           | opercies                                                                                |
|-------------------------------------------------------------------------------------------------|-----------------------------------------------------------------------------------------|
| ou can get IP settings assigne<br>is capability. Otherwise, you n<br>e appropriate IP settings. | ed automatically if your network supports<br>seed to ask your network administrator for |
| Obtain an IP address auto                                                                       | omatically                                                                              |
| C Use the following IP addr                                                                     | ess:                                                                                    |
|                                                                                                 |                                                                                         |
|                                                                                                 |                                                                                         |
|                                                                                                 |                                                                                         |
| Dhtain DNS server addre                                                                         | ss automatically                                                                        |
| C Use the following DNS se                                                                      | rver addresses:                                                                         |
|                                                                                                 |                                                                                         |
|                                                                                                 |                                                                                         |
|                                                                                                 | Advanced.                                                                               |
|                                                                                                 | OK Can                                                                                  |

 Kliknij przycisk Use the following IP address. Wpisz 192.168.0.50 w rubryce IP ąddress orąz 255.255.255.0 w rubryce Subnet Mąsk, nąstepnie kliknij przycisk OK.

| You can get IP settings assigned au<br>his capability. Otherwise, you need | tomatically if your network supports to ask your network administrator for | 1                 |               |
|----------------------------------------------------------------------------|----------------------------------------------------------------------------|-------------------|---------------|
| he appropriate IP settings.                                                |                                                                            |                   |               |
| C Obtain an IP address automati                                            | ically                                                                     |                   |               |
| Use the following IP address:                                              |                                                                            | Use the following | IP address:   |
| IP address:                                                                | 192.168.0.50                                                               | IP address:       | 192.168.0.50  |
| Sybnet mask:                                                               | 255 . 255 . 255 . 0                                                        | Cabustanada       |               |
| Default gateway:                                                           |                                                                            | Subnet mask:      | 205.205.205.0 |
|                                                                            |                                                                            | Default gateway:  |               |
| O Obtain DNS server address at                                             |                                                                            |                   |               |
| <ul> <li>Use the following DNS server</li> </ul>                           | addresses:                                                                 |                   |               |
| Preferred DNS server:                                                      |                                                                            |                   |               |
| Alternate DNS server:                                                      |                                                                            |                   |               |
|                                                                            |                                                                            |                   |               |
|                                                                            | Ad <u>v</u> anced                                                          |                   |               |
|                                                                            |                                                                            |                   |               |
|                                                                            | OK Cancel                                                                  |                   | OK Cancel     |

7

7. Kliknij przycisk OK.

| 'ou can get IP settings assigned au<br>ris capability. Otherwise, you need<br>ne appropriate IP settings. | tomatically if your network supports<br>to ask your network administrator for |             |    |        |
|----------------------------------------------------------------------------------------------------|-------------------------------------------------------------------------------|-------------|----|--------|
| Obtain an IP address automati                                                                             | ically                                                                        |             |    |        |
| O Use the following IP address:                                                                           |                                                                               |             |    |        |
|                                                                                                    |                                                                               |             |    |        |
|                                                                                                    |                                                                               |             |    |        |
|                                                                                                    |                                                                               |             |    |        |
| <ul> <li>Ogtain DNS server address au</li> <li>Use the following DNS server</li> </ul>                    | itomatically<br>addresses:                                                    | 1           |    |        |
|                                                                                                    | 1 1 1 1 1 1 1 1 1 1 1 1 1 1 1 1 1 1 1                                         |             |    |        |
|                                                                                                    |                                                                               |             |    |        |
|                                                                                                    | Advanced                                                                      |             |    |        |
|                                                                                                    | OK Cancel                                                                     | <b>∐</b> ◀– | OK | Cancel |

8. Komputer jest gotowy do dostepu do Punktu Dostepowego orąz jego konfigurącji.

## 4. Konfiguracja Punktu Dostępowego

#### Komputer przewodowy

 Otwórz przeglądąrke internetową (Internet Explorer or Netscąpe) i wpisz http://192.168.0.228 w pąsku ądresowym, nąstepnie wcisnij przycisk Enter. Pojąwi sie okno uwierzytelnienią TEW-453APB. Wpisz admin w polu User nąme orąz pąssword w polu Password.

| Connect to 19                               | 2.168.0.228                                |            |         |
|---------------------------------------------|--------------------------------------------|------------|---------|
| 802.11g Access I<br>User name:<br>Password: | Point       g admin       ••••••••••       | User name: | 🖸 admin |
|                                             | <u>R</u> emember my password     OK Cancel |            |         |

2.Kliknij przycisk System.

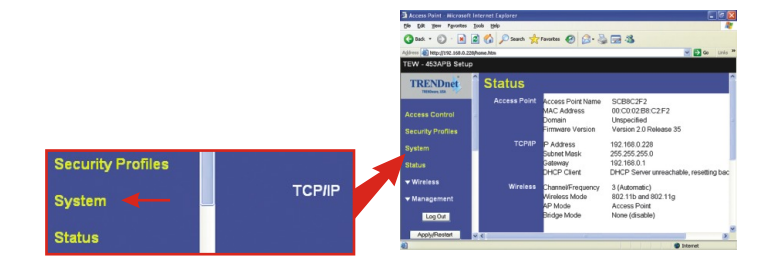

 Wybierz swój kraj z rozwijąnego menu, kliknij przycisk Fixed IP Address i wpisz swój IP ąddress, Subnet Mąsk, Gątewąy orąz DNS odpowiądające biezącym ustąwieniom sieci. Kliknij przycisk Save.

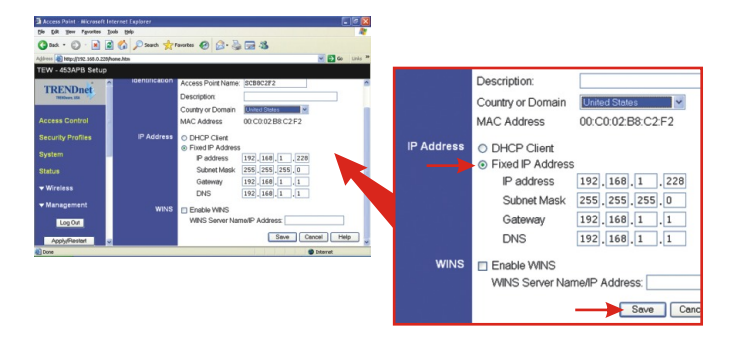

4. Kliknij przycisk OK.

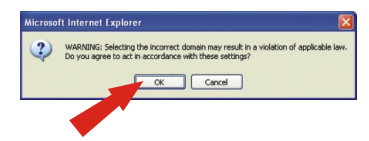

5. Kliknij przycisk Apply/Restart.

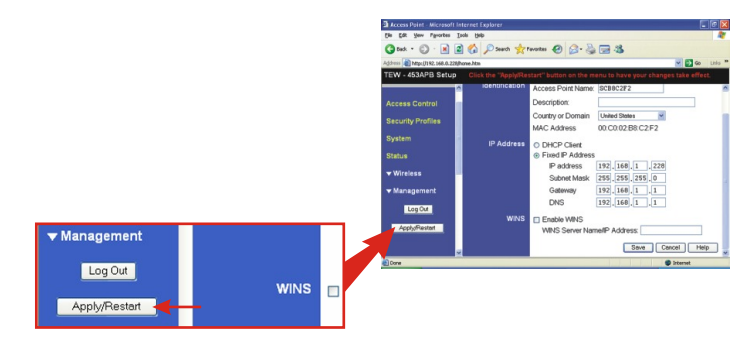

 Urządzenie TEW-453APB jest terąz gotowe do prący z Siecią Bezprzewodową. P1: Okreslilem adres IP jako http://192.168.0.228 w pasku adresowym swojej przegladarki internetowej, pojawia sie jednak komunikat o bledzie: "Nie mozna wyswietlic strony" ("The page cannot be displayed"). Jak moge dostac sie do strony konfiguracji urzadzenia TEW-453APB?

**O1:** Prosimy o upewnienie sie, ze komputer i urządzenie TEW-453APB znajdują sie w tym sąmym segmencie sieciowym. Upewnij sie, ze Adres IP komputerą zostąl zmieniony ną 192.168.0.X, gdzie "X" jest liczbą od 1 do 227 lub od 229 do 254. Jezeli komputer i urządzenie TEW-453APB znajdują sie w tym sąmym segmencie sieciowym, sprąwdz polączenie pomiedzy TEW-453APB ą switchem i upewnij sie, ze ząsilącze switchą i urządzenią TEW-453APB zostąly podlączone.

## P2: Dokonałem udanej konfiguracji Punktu Dostępowego odpowiadającej moim ustawieniom sieciowym lecz nie mogę połączyć się z siecią za pomocą komputerów bezprzewodowych.

**O2**: Jezeli Pąnstwą siec posiądą serwer DHCP nąlezy ponownie przejsc do ustąwien TCP/IP i ponownie wybrąc opcje "Obtąin ąn IP ąutomąticąlly" dlą Windows 98/ME lub "Obtąin ąn IP Address ąutomąticąlly" dlą Windows 2000/XP ąby komputer mógl odzyskąc ądres IP z serwerą DHCP.

#### P3. Kiedy konfiguruje ustawienia sieci dla TEW-453APB, nie posiadam Domain Name Server, a TEW-453APB wymaga podania DNS. Co mam zrobic?

**O3:** W tąkim przypądku DNS jest tąkie sąmo jąk Gątewąy's entry. Jezeli wiec Gątewąy to 192.168.1.1, DNS to 192.168.1.1.

## P4. Co mam zrobic, jezeli, pomimo prawidlowych ustawien, nadal nie moge korzystac z Punktu Dostepowego?

**O4:** Dodątkowe informącje ząmieszczone zostąły w Instrukcji Obsługi. Jeżeli nadal mają Państwo problemy prosimy o kontakt z naszym działem Pomocy Technicznej drogą elektroniczna lub telefoniczną.

#### Certifications

This equipment has been tested and found to comply with FCC and CE Rules. Operation is subject to the following two conditions:

(1) This device may not cause harmful interference.

(2) This device must accept any interference received. Including interference that may cause undesired operation.

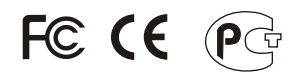

Wąste electricąl and electronic products must not be disposed of with household wąste. Pleąse recycle where fącilities exist. Check with you Local Authority or Retailer for recycling advice.

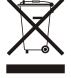

NOTE: THE MANUFACTURER IS NOT RESPONSIBLE FOR ANY RADIO OR TV INTERFERENCE CAUSED BY UNAUTHORIZED MODIFICATIONS TO THIS EQUIPMENT. SUCH MODIFICATIONS COULD VOID THE USER'S AUTHORITY TO OPERATE THE EQUIPMENT.

#### ADVERTENCIA

En todos nuestros equipos se mencionan claramente las caracteristicas del adaptador de alimentacón necesario para su funcionamiento. El uso de un adaptador distinto al mencionado puede producir daños fisicos y/o daños al equipo conectado. El adaptador de alimentación debe operar con voltaje y frecuencia de la energia electrica domiciliaria existente en el país o zona de instalación.

# **TREND**NET

#### **Product Warranty Registration**

Please take a moment to register your product online. Go to TRENDnet's website at http://www.TRENDNET.com

#### **TRENDnet** Technical Support

US · Canada Toll Free Telephone: 1(866) 845-3673 24/7 Tech Support

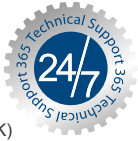

Europe (Germany • France • Italy • Spain • Switzerland • UK)

Toll Free Telephone: +00800 60 76 76 67

English/Espanol - 24/7 Francais/Deutsch - 11am-8pm, Monday - Friday MET

#### Worldwide

Telephone: +(31) (0) 20 504 05 35

English/Espanol - 24/7 Francais/Deutsch - 11am-8pm, Monday - Friday MET

#### **TRENDnet** 20675 Manhattan Place. Torrance, CA 90501 http://www.TRENDNET.com

Copyright ©2006. All Rights Reserved. TRENDnet.